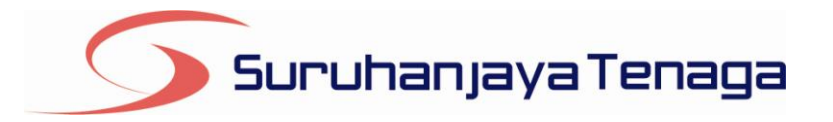

# **Manual Pengguna**

# **Online Application System (OAS)**

# **Pemohon** & Pengguna OAS

JG 8 : Permohonan Kelulusan untuk Memasang Talian Paip / Pepasangan Gas

# Kandungan

| engenalan                                      | 3 |
|------------------------------------------------|---|
| g Masuk ke dalam OAS                           | 3 |
| Panduan Pemohon                                | 4 |
| Dokumen Sokongan                               | 5 |
| Bahagian A, B & C – Maklumat Pepasangan Gas    | 6 |
| Bahagian D & E                                 | 7 |
| Bahagian F – Perihal Rekabentuk Pepasangan Gas | 8 |
| Bahagian G – Pengakuan Pemohon                 | 9 |
| Pendaftaran Berjaya Dihantar1                  | 0 |

### Pengenalan

Permohonan ini hendaklah diisi oleh firma, syarikat, pertubuhan, perkongsian atau mana-mana kumpulan orang bagi tujuan untuk memulakan sesuatu kerja pada pepasangan gas baru, tambahan atau yang diubahsuai seperti peruntukan di bawah SubSeksyen 15(1), Akta Bekalan Gas 1993.

# Log Masuk ke dalam OAS

| 🔑 Log Masuk               |  |
|---------------------------|--|
| Alamat Emel               |  |
| Kata Laluan               |  |
| Log Masuk                 |  |
| 🛞 <u>Lupa Kata Laluan</u> |  |

- 1. Masukkan alamat portal OAS, http://oas.st.gov.my ke pelayar (browser) anda.
- 2. Pada kotak Log Masuk, taipkan Alamat Emel dan Kata Laluan yang digunakan semasa pendaftaran.
- 3. Tekan bebutang Log Masuk.
- 4. Selepas login pengguna akan mendapat akses menu seperti berikut
  - o Dashboard
  - o E-Application
  - Maklumat Pengguna (bagi pengguna Individu)
  - Maklumat Syarikat (bagi pengguna Syarikat)
  - Kata Laluan (*untuk menukar Kata Laluan*)

# JG 8 : Permohonan Kelulusan untuk Memasang Talian Paip / Pepasangan Gas

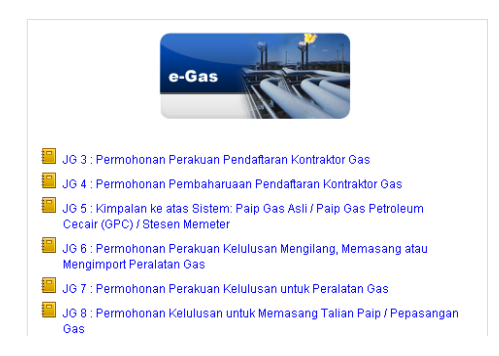

- 1. Klik pada menu **e-Application**.
- 2. Klik pada pautan JG 8 : Permohonan Kelulusan untuk Memasang Talian Paip / Pepasangan Gas.

#### **Panduan Pemohon**

| Pandduan Pemonon                                                                                | Dokumen Sokongan                                                                             | Bahagian A, B & C                                                                  | Bahagian D & E                                                              | Bahagian F                                                 | Bahagian G                                                                                                    |
|-------------------------------------------------------------------------------------------------|----------------------------------------------------------------------------------------------|------------------------------------------------------------------------------------|-----------------------------------------------------------------------------|------------------------------------------------------------|----------------------------------------------------------------------------------------------------|
| 📌 PANDUAN PEN                                                                                   | IOHON                                                                                        |                                                                                    |                                                                             |                                                            |                                                                                                    |
| 1. Borang ini hendaklah d<br>Tenaga di alamat sepe                                              | iisi dengan lengkap dan dike<br>rti di atas.                                                 | mukakan bersama surat j                                                            | permohonan kepada P                                                         | engarah Jabatan                                            | Keselamatan dan Pembekalan Gas, Suruhanja                                                                     |
| <ol> <li>Semua lukisan rekaber<br/>perakuan pendaftaran y<br/>melibatkannya. Lukisar</li> </ol> | ntuk hendaklah di cop dan dil<br>yang sah. Lukisan rekabentu<br>n rekabentuk hendaklah dikel | andatangani oleh orang k<br>k juga hendaklah dicop ole<br>mukakan dalam satu (1) s | competen yang layak me<br>eh pemunya atau wakil<br>:alinan sahaja dan dilip | engikut kelas pep<br>pemunya dan pe<br>at ke saiz A4. Sai: | asangan berkenaan dan yang mempunyai<br>megang Lesen Penggunaan Gas sekiranya<br>r minimum lukisan adalah A3. |
| <ol> <li>Semua perkiraan hend<br/>setian helaian</li> </ol>                                     | aklah dicop oleh kompeten y                                                                  | ang layak mengikut kelas                                                           | pepasangan berkenaa                                                         | n dan yang memp                                            | bunyai perakuan pendaftaran yang sah pada                                                                     |
| o o no po no romaniti                                                                           |                                                                                              |                                                                                    |                                                                             |                                                            |                                                                                                    |
| 4. Permohonan ini henda                                                                         | klah disahkan oleh orang koi                                                                 | mpeten dan pemunya atai                                                            | u wakilnya.                                                                 |                                                            |                                                                                                    |

- 1. Bahagian ini menerangkan cara-cara mengisi JG 8 dengan lengkap dan betul.
- 2. Klik pada pautan Seterusnya, Dokumen Sokongan atau Bahagian A, B & C, D & E, F dan G.

#### **Dokumen Sokongan**

| 0.  | Keterangan                                                                                                    | Muat Naik Dokumen |
|-----|----------------------------------------------------------------------------------------------------|-------------------|
| 1.  | Surat Sokongan GMSB<br>Untuk pepasangan melibatkan Gas Malaysia Berhad                                                                                                    | Muat naik         |
| 2.  | Salinan Surat Kelulusan Untuk Mengendali<br>Sekiranya melibatkan pemasangan tambahan atau pengubahsuaian pepasangan gas sedia ada.                                                                                                 | Muat naik         |
| 3.  | Perkiraan (Calculation) - Saiz paip dan kejatuhan tekanan                                                                                                    | Muat naik         |
| 4.  | Perkiraan (Calculation) - Saiz penstoran dan kekerapan Penukaran Silinder / Pengisian Tangki                                                                                                    | Muat naik         |
| 5.  | Perkiraan (Calculation) - Ketegasan paip                                                                                                    | Muat naik         |
| 6.  | Perkiraan (Calculation) - Kawalan karatan (cathodic protection) jika ada paip keluli bawah tanah                                                                                                    | Muat naik         |
| 7.  | Lukisan Rekabentuk - Pelan lokasi dan susunatur sistem penstoran gas                                                                                                    | Muat naik         |
| 8.  | Lukisan Rekabentuk - Lukisan skematik / isometrik sistem talian paip gas (termasuk stesen mengatur /<br>memeter iika berkenaan)                                                                                                    | Muat naik         |
| 9.  | Lukisan Rekabentuk - Pelan susunatur perkakas penggunaan gas                                                                                                    | Muat naik         |
| 10. | Lukisan Rekabentuk - Pelan laluan sistem talian paip gas                                                                                                    | Muat naik         |
| 11. | Prosedur Kerja Selamat (jika melibatkan kerja - kerja " <i>botwork"</i> ke atas sistem paip yang mengandungi gas)<br>Sila kemukakan prosedur kerja selamat dan borang D Jadual Pertama, Peraturan - Peraturan Bekalan Gas<br>1997. | Muat naik         |
| 12. | Surat Kebenaran Izin Lalu ( <i>Right Of Way</i> )<br>Surat kebenaran hendaklah diperolehi daripada pihak yang terbabit seperti Pihak Berkuasa Tempatan atau<br>permilik tanah                                                      | Muat naik         |
| 13. | Spesifikasi Teknikal - Gegasan (Fittings)                                                                                                    | Muat naik         |
| 14. | Salinan Katalog - Gegasan (Filtings)<br>Salinan katalog bagi setiap jenis /model kelengkapan dan perkakas gas yang akan dipasang                                                                                                   | Muat naik         |
| 15. | Spesifikasi Teknikal - Kelengkapan (Equipments)                                                                                                    | Muat paik         |

- 1. Tab dokumen sokongan akan dipaparkan.
- 2. Pemohon boleh memuat naik dokumen sokongan seperti yang disenaraikan dengan klik pada butang **Muat Naik**.
- 3. Saiz maksimum bagi setiap fail yang dimuat naik ialah **500KB**.

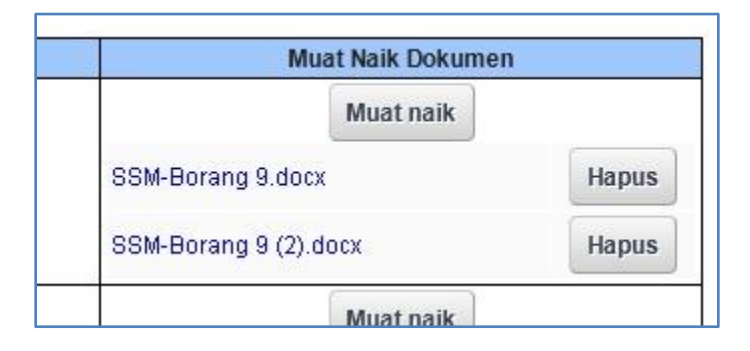

- 4. Dokumen yang dimuat naik boleh dihapuskan dengan klik pada butang **Hapus** jika diperlukan.
- 5. Dokumen sokongan yang tidak dimuat naik perlu dihantar ke pejabat Suruhanjaya Tenaga.
- 6. Sila isi No. rujukan kelulusan pepasangan Untuk pemasangan tambahan atau pengubahsuaian pepasangan gas sedia ada di bahagian bawah sekali dokumen sokongan
- 7. Klik pada pautan Seterusnya.

### Bahagian A, B & C – Maklumat Pepasangan Gas

| 🚀 Bahagian A : MAKL                                                                                                    | LUMAT PEPASA                                                                                                    | INGAN GAS                                                                                                    |
|----------------------------------------------------------------------------------------------------|----------------------------------------------------------------------------------------------------|----------------------------------------------------------------------------------------------------|
|                                                                                                    |                                                                                                    |                                                                                                    |
| Jama Pepasangan / Projek :                                                                                                    |                                                                                                    |                                                                                                    |
| lamat (Lokasi) :                                                                                                    |                                                                                                    |                                                                                                    |
|                                                                                                    |                                                                                                    |                                                                                                    |
|                                                                                                    |                                                                                                    |                                                                                                    |
| oskod :                                                                                                    |                                                                                                    |                                                                                                    |
| legeri :                                                                                                    | Sila Pilih                                                                                                    | *                                                                                                    |
| landar :                                                                                                    | Sila Pilih 👽                                                                                                    |                                                                                                    |
| (alaa Baasaa ahaa Qaasa                                                                                                    |                                                                                                    |                                                                                                    |
| selas Pepasangan Gas .<br>Sila ruluk Porsturan - Porsturan                                                                                                    | Relas I 💌                                                                                                    | 2000                                                                                                    |
| lika melibatkan pepasangan tai                                                                                                    | mbahan, sila nyataka                                                                                                    | an kelas pepasangan sedia ada.                                                                                                    |
| Bahagian B : SKOP k                                                                                                    | KERJA PEMASA                                                                                                    | INGAN                                                                                                    |
| p Kerja Pemasangan : Sistem                                                                                                    | ı Bekalan Gas Asli (Na                                                                                                    | iatural Gas)                                                                                                    |
| ihal Sistem Bekalan Gas Asli (M                                                                                                    | Natural Gas)* yang ak                                                                                                    | kan dipasang                                                                                                    |
| an penyuap ( <i>Feeder line</i> ) :                                                                                                    | `                                                                                                    | Ya 💌                                                                                                    |
| an agihan ( <i>Distribution line</i> ) :                                                                                                    | •                                                                                                    | Ya 💌                                                                                                    |
| sen mengatur / Stesen memete                                                                                                    | er: 🔽                                                                                                    | Ya 💌                                                                                                    |
| em talian perkhidmatan ( <i>servic</i> i                                                                                                    | e line) di :                                                                                                    | Luar                                                                                                    |
| n sambungan terakhir - sambur                                                                                                    | ngan selenas :                                                                                                    | Pengatur perindkat kedua                                                                                                    |
| p sambangan teratam sambar                                                                                                    | iguil sciepus.                                                                                                    |                                                                                                    |
| tom norkakao dae (dae annijan                                                                                                    | co evetoro) :                                                                                                    |                                                                                                    |
| tem perkakas gas ( <i>gas applian</i> )                                                                                                    | ce system) :                                                                                                    | Ya                                                                                                    |
| tem perkakas gas ( <i>gas applian</i> c<br>tem talian paip atau pepasanga<br>Bahagian B : SKOP k                                                                                                    | ce system) : • • • • • • • • • • • • • • • • • •                                                                                                    | NGAN                                                                                                    |
| tem perkakas gas ( <i>gas applianc</i><br>tem talian paip atau pepasanga<br>Bahagian B : SKOP k<br>p Kerja Pemasangan : Sistem<br>ihal Sistem Bekalan Gas Petrol                                                                                                    | ce system) :<br>In gas tambahan :<br><b>XERJA PEMASA</b><br>I Bekalan Gas Petrole<br>Ieum Cecair (LPG) ' y:                                                                                                    | Ya ♥<br>Ya ♥<br>INGAN<br>sum Cecair (LPG) ♥<br>Aang akan dipasang                                                                                     |
| tem perkakas gas ( <i>gas applianc</i><br>tem talian paip atau pepasanga<br>Bahagian B : SKOP k<br>p Kerja Pemasangan : Sistem<br>ihal Sistem Bekalan Gas Petrol<br>tem :                                                                                                    | ce system) :<br>In gas tambahan :<br><b>CERJA PEMASA</b><br>I Bekalan Gas Petrole<br>Ieum Cecair (LPG)' y                                                                                                    | Ya ♥<br>Ya ♥<br>NGAN<br>eum Cecair (LPG) ♥<br>Aang akan dipasang<br>Tidak Berkenaan ♥                                                                 |
| tem perkakas gas ( <i>gas applian</i> c<br>tem tallan paip atau pepasanga<br>Bahagian B : SKOP k<br>p Kerja Pemasangan : Sistem<br>Ihal Sistem Bekalan Gas Petrol<br>tem :<br>tem paip utama - Selepas peng                                                                                                    | ce system) :<br>In gas tambahan :<br><b>CERJA PEMASA</b><br>I Bekalan Gas Petrole<br>Ieum Cecair (LPG)' y<br>atur peringkat pertam                                                                                                    | Ya ♥<br>Ya ♥<br>NGAN<br>eum Cecair (LPG) ♥<br>Aang akan dipasang<br>Tidak Berkenaan ♥<br>ha sehingga : Tidak Berkenaan ♥                              |
| tem perkakas gas ( <i>gas applian</i> c<br>tem talian paip atau pepasanga<br><b>Bahagian B : SKOP k</b><br>p Kerja Pemasangan : Sistem<br><b>ihal Sistem Bekalan Gas Petro</b> l<br>tem :<br>tem paip utama - Selepas peng<br>p sambungan terakhir - Sambur                                                                                                    | ce system) :<br>In gas tambahan :<br><b>CERJA PEMASA</b><br>I Bekalan Gas Petrole<br>Ieum Cecair (LPG)' y<br>atur peringkat pertam<br>ngan selepas :                                                                                                    | Ya ♥<br>Ya ♥<br>NGAN<br>eum Cecair (LPG) ♥<br>Aang akan dipasang<br>Tidak Berkenaan ♥<br>ha sehingga : Tidak Berkenaan ♥                              |
| tem perkakas gas ( <i>gas applian</i> c<br>tem talian paip atau pepasanga<br>Bahagian B : SKOP k<br>p Kerja Pemasangan : Sistem<br>ihal Sistem Bekalan Gas Petrol<br>tem :<br>tem paip utama - Selepas peng<br>p sambungan terakhir - Sambur                                                                                                    | ce system) :<br>In gas tambahan :<br><b>CERJA PEMASA</b><br>I Bekalan Gas Petrole<br>Ieum Cecair (LPG)' y<br>atur peringkat pertam<br>ngan selepas :<br>ce system) :                                                                                                    | Ya ♥<br>Ya ♥<br>sum Cecair (LPG) ♥<br><b>xang akan dipasang</b><br>Tidak Berkenaan ♥<br>Tidak Berkenaan ♥<br>Tidak Berkenaan ♥                        |
| em perkakas gas (gas appilanc<br>em talian paip atau pepasanga<br>Bahagian B : SKOP k<br>p Kerja Pemasangan : Sistem<br>ihal Sistem Bekalan Gas Petro<br>em :<br>em paip utama - Selepas peng<br>a sambungan terakhir - Sambur<br>em perkakas gas (gas appilanc                                                                                                    | ce system) : • • • • • • • • • • • • • • • • • •                                                                                                    | Ya ♥<br>Ya ♥<br>eum Cecair (LPG) ♥<br><b>zang akan dipasang</b><br>na sehingga : Tidak Berkenaan ♥<br>Tidak Berkenaan ♥<br>Ya ♥                       |
| em perkakas gas ( <i>gas applianc</i><br>lem talian paip atau pepasanga<br>Bahagian B : SKOP k<br>p Kerja Pemasangan : Sistem<br>Ital Sistem Bekalan Gas Petrol<br>Jem :<br>em paip utama - Selepas peng<br>J sambungan terakhir - Sambun<br>em perkakas gas ( <i>gas applianc</i><br>em talian paip atau pepasanga                                                                                                    | ce system) : • • • • • • • • • • • • • • • • • •                                                                                                    | Ya ♥<br>Ya ♥<br>Ya ♥<br>sum Cecair (LPG) ♥<br>xang akan dipasang<br>Tidak Berkenaan ♥<br>Tidak Berkenaan ♥<br>Ya ♥                                    |
| lem perkakas gas ( <i>gas applianc</i><br>lem talian paip atau pepasanga<br>Bahagian B : SKOP k<br>p Kerja Pemasangan : Sistem<br>ihal Sistem Bekalan Gas Petro<br>lem :<br>lem paip utama - Selepas peng<br>p sambungan terakhir - Sambu<br>lem perkakas gas ( <i>gas applianc</i><br>lem talian paip atau pepasanga                                                                                                    | ce system) :  in gas tambahan :  KERJA PEMASA  Bekalan Gas Petrole  leum Cecair (LPG)' y  atur peringkat pertam ngan selepas : ce system) : in gas tambahan :                                                                                                    | Ya ♥<br>Ya ♥<br>Ya ♥<br>eum Cecair (LPG) ♥<br><b>xang akan dipasang</b><br>Tidak Berkenaan ♥<br>Tidak Berkenaan ♥<br>Tidak Berkenaan ♥<br>Ya ♥        |
| em perkakas gas ( <i>gas appilan</i> c<br>em talian paip atau pepasanga<br>Bahagian B : SKOP k<br>p Kerja Pemasangan : Sistem<br>Ihal Sistem Bekalan Gas Petrol<br>em :<br>em paip utama - Selepas peng<br>o sambungan terakhir - Sambur<br>em perkakas gas ( <i>gas appilan</i> c<br>em talian paip atau pepasanga                                                                                                    | ce system) :<br>in gas tambahan :<br><b>CERJA PEMASA</b><br>Bekalan Gas Petrole<br>leum Cecair (LPG)* y<br>atur peringkat pertam<br>ngan selepas :<br>ce system) :<br>in gas tambahan :<br><b>IMAT PEMOHON</b>                                                                                                    | Ya ♥<br>Ya ♥<br>Ya ♥<br>sum Cecair (LPG) ♥<br>xang akan dipasang<br>Tidak Berkenaan ♥<br>na sehingga : Tidak Berkenaan ♥<br>Tidak Berkenaan ♥<br>Ya ♥ |
| lem perkakas gas ( <i>gas applianc</i><br>lem talian paip atau pepasanga<br>Bahagian B : SKOP k<br>p Kerja Pemasangan : Sistem<br>ihal Sistem Bekalan Gas Petrol<br>lem :<br>lem paip utama - Selepas peng<br>p sambungan terakhir - Sambu<br>lem perkakas gas ( <i>gas applianc</i><br>lem talian paip atau pepasanga<br>Bahagian C : MAKLU                                                                                                    | in gas tambahan :                                                                                                    | Ya ♥<br>Ya ♥<br>NGAN<br>eum Cecair (LPG) ♥<br><b>Ang akan dipasang</b><br>Indak Berkenaan ♥<br>Indak Berkenaan ♥<br>Indak Berkenaan ♥<br>Ya ♥<br>Ya ♥ |
| em perkakas gas ( <i>gas applianc</i><br>tem talian paip atau pepasanga<br>Bahagian B : SKOP k<br>p Kerja Pemasangan : Sistem<br>ihal Sistem Bekalan Gas Petrol<br>em :<br>em paip utama - Selepas peng<br>a sambungan terakhir - Sambu<br>im perkakas gas ( <i>gas applianc</i><br>em talian paip atau pepasanga<br>Bahagian C : MAKLU                                                                                                    | Ce system) : In gas tambahan : In gas tambahan : In gas tambahan : In gas tambahan : In gas tambahan Gas Petrole Ieum Cecair (LPG)' yr Iatur peringkat pertam Ingan selepas : Ce system) : In gas tambahan : In gas tambahan : IMAT PEMOHON IN INAT PEMOHON IN INAT PEMUMYA                                                                                                    | Ya ♥<br>Ya ♥<br>Ya ♥<br>Aun Cecair (LPG) ♥<br>Aung akan dipasang<br>Tidak Berkenaan ♥<br>Tidak Berkenaan ♥<br>Tidak Berkenaan ♥<br>Ya ♥<br>Ya ♥       |
| em perkakas gas ( <i>gas applianc</i><br>tem talian paip atau pepasanga<br>Bahagian B : SKOP k<br>p Kerja Pemasangan : Sistem<br>ihal Sistem Bekalan Gas Petrol<br>em :<br>:em paip utama - Selepas peng<br>o sambungan terakhir - Sambur<br>iem perkakas gas ( <i>gas applianc</i><br>em talian paip atau pepasanga<br>Bahagian C : MAKLU<br>:<br>s Pemohon :<br>na Penyelaras Projek :                                                                                                    | ce system) : in gas tambahan : in gas tambahan : in gas tambahan : in gas tambahan : in gas tambahan Gas Petrole teum Cecair (LPG) ' yr atur peringkat pertam ingan selepas : ce system) : in gas tambahan : in gas tambahan : ingas tambahan : ing | Ya ♥<br>Ya ♥<br>NGAN<br>sum Cecair (LP6) ♥<br>xang akan dipasang<br>Tidak Berkenaan ♥<br>Tidak Berkenaan ♥<br>Ya ♥<br>Ya ♥                            |
| em perkakas gas ( <i>gas applianc</i><br>em talian paip atau pepasanga<br>Bahagian B : SKOP k<br>                                                                                                    | ce system) : in gas tambahan : in gas tambahan :  CERJA PEMASAI Bekalan Gas Petrole Beum Cecair (LPG)* yr atur peringkat pertam ingan selepas : ce system) : in gas tambahan :  MAT PEMOHON  Wakil Pemunya MAT Pemunya : Teguth Padu Schni                                                                                                    | Ya ♥<br>Ya ♥<br>Ya ♥<br>ANGAN<br>aum Cecair (LPG) ♥<br>xang akan dipasang<br>Tidak Berkenaan ♥<br>Tidak Berkenaan ♥<br>Ya ♥<br>Ya ♥<br>Ya ♥           |
| em perkakas gas ( <i>gas applianc</i><br>em talian paip atau pepasanga<br>Bahagian B : SKOP k<br>p Kerja Pemasangan : Sistem<br>ihal Sistem Bekalan Gas Petrol<br>em :<br>em paip utama - Selepas peng<br>o sambungan terakhir - Sambur<br>em perkakas gas ( <i>gas applianc</i><br>em talian paip atau pepasanga<br>Bahagian C : MAKLU<br>is Pemohon :<br>na Penyelaras Projek :<br>na Siyarikat<br>Pendatharan Siyarikat                                                                                                    | ce system) : in gas tambahan : in gas tambahan :  CERJA PEMASAI Bekalan Gas Petrole Beum Cecair (LPG)' yr atur peringkat pertam ingan selepas : ce system) : in gas tambahan :  MAT PEMOHON  Wakil Pemunya  Wakil Pemunya  : Teguh Padu Sdin i : 34091-K                                                                                                    | Ya ♥<br>Ya ♥<br>Ya ♥<br>ANGAN<br>eum Cecair (LPG) ♥<br><i>rang akan dipasang</i><br>Tidak Berkenaan ♥<br>Tidak Berkenaan ♥<br>Ya ♥<br>Ya ♥            |
| em perkakas gas ( <i>gas applianc</i><br>tem talian paip atau pepasanga<br>Bahagian B : SKOP k<br>p Kerja Pemasangan : Sistem<br>ihal Sistem Bekalan Gas Petrol<br>tem :<br>tem paip utama - Selepas peng<br>p sambungan terakhir - Sambur<br>tem perkakas gas ( <i>gas applianc</i><br>tem talian paip atau pepasanga<br>Bahagian C : MAKLU<br>is Pemohon :<br>ma Penyelaras Projek :<br>ma Syarikat<br>Pendafaran Syarikat<br>mat                                                                                                    | ce system) : in gas tambahan : in gas tambahan :  CERJA PEMASAI Bekalan Gas Petrole Bekalan Gas Petrole Ieum Cecair (LPG)' yr atur peringkat pertam ngan selepas : ce system) : in gas tambahan :  MAT PEMOHON  Wakil Pemunya  CWakil Pemunya  CWakil Pemunya  CWakil Pemunya  CMAT I Teguh Padu Sdn  CMAT I Streever                                                                                                    | Ya ♥<br>Ya ♥<br>Ya ♥<br>Aum Cecair (LPG) ♥<br><i>rang akan dipasang</i><br>Tidak Berkenaan ♥<br>Tidak Berkenaan ♥<br>Ya ♥<br>Ya ♥                     |
| Iem perkakas gas ( <i>gas applian</i> ,<br>Iem talian paip atau pepasanga<br>Bahagian B : SKOP k<br>p Kerja Pemasangan : Sistem<br>Ital Sistem Bekalan Gas Petrol<br>Itan Sistem Bekalan Gas Petrol<br>Item :<br>Item paip utama - Selepas peng<br>p sambungan terakhir - Sambur<br>Item paip utama - Selepas peng<br>p sambungan terakhir - Sambur<br>Item paip utama - Selepas peng<br>p sambungan terakhir - Sambur<br>Item paip utama - Selepas peng<br>p sambungan terakhir - Sambur<br>Item paip utama - Selepas peng<br>p sambungan terakhir - Sambur<br>Item paip utama - Selepas peng<br>p sambungan terakhir - Sambur<br>Item paip utama - Selepas peng<br>p sambungan terakhir - Sambur<br>Item sambur<br>Item sambu | ce system) : in gas tambahan :  KERJA PEMASAI Bekalan Gas Petrole Bekalan Gas Petrole Ieum Cecair (LPG)' yr atur peringkat pertam ngan selepas : ce system) : in gas tambahan :  MAT PEMOHON  Vakil Pemunya Vakil Pemunya : Teguh Padu Sain : 34091-K : wererwr rwerwer                                                                                                    | Ya ♥<br>Ya ♥<br>Ya ♥<br>sum Cecair (LPC) ♥<br>//ang akan dipasang<br>Tidak Berkenaan ♥<br>Tidak Berkenaan ♥<br>Ya ♥<br>Ya ♥                           |
| Iem perkakas gas ( <i>gas applian</i> c<br>Iem talian paip atau pepasanga<br>Bahagian B : SKOP k<br>p Kerja Pemasangan : Sistem<br>Ital Sistem Bekalan Gas Petrol<br>Iem :<br>Ital Sistem Bekalan Gas Petrol<br>Iem alip utama - Selepas peng<br>p sambungan terakhir - Sambur<br>Iem paip utama - Selepas peng<br>p sambungan terakhir - Sambur<br>Iem paip utama - Selepas peng<br>p sambungan terakhir - Sambur<br>Iem paip utama - Selepas peng<br>p sambungan terakhir - Sambur<br>Iem paip utama - Selepas peng<br>p sambungan terakhir - Sambur<br>Iem paip utama - Selepas peng<br>p sambungan terakhir - Sambur<br>Iem perkakas gas ( <i>gas applian</i> c<br>Iem talian paip atau pepasanga<br>Iem talian paip atau pepasanga<br>Iem talian pepasanga<br>Iem talian paip atau pepasanga<br>Iem talian paip atau pepasanga<br>Iem talian pepasanga<br>Iem talian pepasanga<br>Iem talian pepasanga<br>Iem talian pepasanga<br>Iem talian pepasanga<br>Iem talian pepasanga<br>Iem talian pepasanga<br>Iem                                                                                                    | ce system) : in gas tambahan : in gas tambahan :  KERJA PEMASAI Bekalan Gas Petrole Bekalan Gas Petrole Beturn Cecair (LPG)' yr atur peringkat pertam ngan selepas : ce system) : in gas tambahan :  MAT PEMOHON  Vakil Pemunya Vakil Pemunya ' Teguh Padu Sdn : 34091-K : werrwr rwerwer : 43650                                                                                                    | Ya ♥<br>Ya ♥<br>Ya ♥<br>Aum Cecair (LPG) ♥<br>Aum akan dipasang<br>Tidak Berkenaan ♥<br>Tidak Berkenaan ♥<br>Ya ♥<br>Ya ♥                             |
| Iem perkakas gas ( <i>gas applian</i> c<br>Iem talian paip atau pepasanga<br>Bahagian B : SKOP k<br>p Kerja Pemasangan : Sistem<br>Ihal Sistem Bekalan Gas Petrol<br>Iem :<br>Iem paip utama - Selepas peng<br>p sambungan terakhir - Sambur<br>Iem paip utama - Selepas peng<br>p sambungan terakhir - Sambur<br>Iem paip utama - Selepas apgli<br>ma Bahagian C : MAKLU<br>Is Pemohon :<br>ma Penyelaras Projek :<br>ma Syarikat<br>Pendaflaran Syarikat<br>mat<br>ikod<br>udar<br>peri                                                                                                    | ce system) : in gas tambahan : in gas tambahan  | Ya ♥<br>Ya ♥<br>Ya ♥<br>NGAN<br>eum Cecair (LPG) ♥<br>rang akan dipasang<br>Tidak Berkenaan ♥<br>Tidak Berkenaan ♥<br>Ya ♥<br>Ya ♥                    |
| tem perkakas gas ( <i>gas appilan</i> ,<br>tem talian paip atau pepasanga<br>Bahagian B : SKOP k<br>p Kerja Pemasangan : Sistem<br>ihal Sistem Bekalan Gas Petrol<br>tem :<br>tem paip utama - Selepas peng<br>p sambungan terakhir - Sambur<br>tem perkakas gas ( <i>gas appilan</i> ,<br>tem talian paip atau pepasanga<br>Bahagian C : MAKLU<br>is Pemohon :<br>na Penyelaras Projek :<br>na Syarikat<br>Pendaflaran Syarikat<br>mat<br>ikod<br>idar<br>jeri<br>Telefon                                                                                                    | CERJA PEMASA I In gas tambahan :  CERJA PEMASA I Ekalan Gas Petrole Ieum Cecair (LPG)* y atur peringkat pertam ingan selepas :  ce system) :  IMAT PEMOHON I IMAT PEMOHON I IMAT PEMOHON I I 34091-K I Werkur I Werkur I Werkur I Werkur I Werkur I Werkur I Werkur I Werkur I Satawak I Satawak I I I I I I I I I I I I I I I I I I I                                                                                                    | Ya ♥<br>Ya ♥<br>Ya ♥<br>NGAN<br>eum Cecair (LPG) ♥<br>rang akan dipasang<br>Tidak Berkenaan ♥<br>Tidak Berkenaan ♥<br>Ya ♥<br>Ya ♥                    |
| em perkakas gas ( <i>gas applianc</i><br>tem talian paip atau pepasanga<br><b>Bahagian B : SKOP k</b><br>p Kerja Pemasangan : Sistem<br><b>ihal Sistem Bekalan Gas Petro</b><br>em :<br>em paip utama - Selepas peng<br>a sambungan terakhir - Sambur<br>em perkakas gas ( <i>gas applianc</i><br>em talian paip atau pepasanga<br><b>Bahagian C : MAKLU</b><br>is Pemohon :<br>na Penyelaras Projek :<br>na Syarikat<br>Pendafaran Syarikat<br>nat<br>kod<br>dar<br>leri<br>Telefon<br>Faksimili                                                                                                    | CE System) :   In gas tambahan :   CERJA PEMASAI  EBekalan Gas Petrole  Beum Cecair (LPG)' y  atur peringkat pertam  ngan selepas :  ce system) :  IMAT PEMOHON  VVakil Pemunya  VVakil Pemunya  CMAT PEMOHON  VVakil Pemunya  CHANDAL PADU Sdn  CHANDAL Sdn  CHANDAL Sd | Ya ♥<br>Ya ♥<br>Ya ♥<br>NINGAN<br>eum Cecair (LPG) ♥<br>ang akan dipasang<br>Indak Berkenaan ♥<br>Indak Berkenaan ♥<br>Ya ♥<br>Ya ♥<br>Bihi12312      |

- 1. Sila isi Bahagian A Maklumat pepasangan gas.
- 2. Sila isi Bahagian B Skop kerja pemasangan
  - a. Sistem Bekalan Gas Asli (Natural Gas) ATAU
  - b. Sistem Bekalan Gas Petroleum Cecair (LPG)
- 3. Sila isi Bahagian C Maklumat Pemohon
  - a. Sila pilih jenis pemohon
- 4. Klik pada pautan Seterusnya, Dokumen Sokongan atau Bahagian A, B & C, D & E, F dan G

#### Bahagian D & E

| Pandduan Pemohon Dol          | kumen Sokongan Bahagian A, B & C Bahagian D & E Bahagian F Bahagian G |        |
|-------------------------------|-----------------------------------------------------------------------|--------|
| 💣 Bahagian D : MAKI           | LUMAT PEMUNYA PEPASANGAN GAS                                          |        |
| 1                             |                                                                       |        |
| Nama Syarikat :               |                                                                       |        |
| Alamat :                      |                                                                       |        |
|                               |                                                                       |        |
|                               |                                                                       |        |
| Poskod :                      |                                                                       |        |
| Negeri :                      | Sila Pilih 🔽                                                          |        |
| Jandar:                       | Sila Pilih 💌                                                          |        |
| vama Penyelaras Projek :      |                                                                       |        |
| -mei :                        |                                                                       |        |
| No. Telefon Bimbit :          |                                                                       |        |
| No. Feleron Birnbit.          |                                                                       |        |
| 40. Fullo .                   |                                                                       |        |
|                               |                                                                       |        |
|                               |                                                                       |        |
| 📌 Bahagian E : MAKI           | LUMAT PEMBEKAL GAS MELALUI TALIAN PAIP                                |        |
|                               |                                                                       |        |
| Nama Syarikat :               |                                                                       |        |
| Alamat :                      |                                                                       |        |
|                               |                                                                       |        |
|                               |                                                                       |        |
| Vegeri :                      | Sila Pilih 🔍                                                          |        |
| Bandar :                      | Sila Pilih 🔽                                                          |        |
| Poskod :                      |                                                                       |        |
| Nama Penyelaras Projek :<br>- |                                                                       |        |
| Emel:                         |                                                                       |        |
| No. Telefon :                 |                                                                       |        |
| No. Telefon Bimbit :          |                                                                       |        |
| No. Faks :                    |                                                                       |        |
|                               |                                                                       |        |
| « Sebelumnya                  | Seteru                                                                | snya » |

- 1. Sila Isi kesemua bahagian
- 2. Klik pada pautan Seterusnya, Dokumen Sokongan atau Bahagian A, B & C, D & E, F dan G

# Bahagian F – Perihal Rekabentuk Pepasangan Gas

| Perihal Rekabentuk Pepa                                                                                                    | isangan Gas                                                                                                    |                                                                                                    |                                                                                                    |         |       |           |
|----------------------------------------------------------------------------------------------------|----------------------------------------------------------------------------------------------------|----------------------------------------------------------------------------------------------------|----------------------------------------------------------------------------------------------------|---------|-------|-----------|
| mlah kapasiti penggunaa                                                                                                    | n gas : Gas Petroleum Cecair [                                                                                                    | ✓                                                                                                    | mmBtu/hr                                                                                                |         |       |           |
| stem penstoran (iika melil                                                                                                    | Gas Asli<br>Gas Asli                                                                                                    |                                                                                                    |                                                                                                    |         |       |           |
| Bilinder                                                                                                    | Lain-iain                                                                                                    |                                                                                                    |                                                                                                    |         |       |           |
| umlah silinder :                                                                                                    |                                                                                                    |                                                                                                    |                                                                                                    |         |       |           |
| (apasiti individu: (kl) :                                                                                                    |                                                                                                    |                                                                                                    |                                                                                                    |         |       |           |
| (apasiti aggregate (kl) :                                                                                                    |                                                                                                    |                                                                                                    |                                                                                                    |         |       |           |
| angki                                                                                                    |                                                                                                    |                                                                                                    |                                                                                                    |         |       |           |
| umlan tangki :                                                                                                    |                                                                                                    |                                                                                                    |                                                                                                    |         |       |           |
| (apasıtı individu (ki)                                                                                                    |                                                                                                    |                                                                                                    |                                                                                                    |         |       |           |
| (apasıtı aggregate (kl) :                                                                                                    |                                                                                                    |                                                                                                    |                                                                                                    |         |       |           |
| kerapan :                                                                                                    | Penukaran Silinder                                                                                                    | *                                                                                                    | hari sekali                                                                                             |         |       |           |
| eqori pengguna gas :                                                                                                    | Domestik                                                                                                    | ~                                                                                                    |                                                                                                    |         |       |           |
|                                                                                                    |                                                                                                    |                                                                                                    |                                                                                                    |         |       |           |
| ma Orang Kompeten :<br>. Mykad :<br>ma Syarikat :                                                                                                    |                                                                                                    |                                                                                                    |                                                                                                    |         |       |           |
| ma Orang Kompeten :<br>. Mykad :<br>ma Syarikat :<br><i>Jakkan bahagian ini jika</i><br>wimbah Maklumat Kerja Ki<br>o Jenis Nama<br>sebelumnya                                                                                                    | a kimpalan, "brazing" dan penyami<br>melibatkan perkara - perkara sep<br>mpalan ]<br>No. MyKad Salinan Sijil                                                                                                    | bungan paip PE<br>erti di atas.<br>I Kelayakan                                                                                                    | Rekod Kerja                                                                                             |         |       | Seterusny |
| ma Orang Kompeten :<br>. Mykad :<br>ma Syarikat :<br>Aaklumat berkaitan kerj<br>a laikan bahagian ini jika<br>umbah Maklumat Kerja K<br>o Jenis Nama<br>Sebelumnya                                                                                                    | a kimpalan, "brazing" dan penyami<br>melibatkan perkara - perkara sep<br>mpalan ]<br>No. MyKad Salinan Sijil                                                                                                    | bungan paip PE<br>etî di stas.<br>I Kelayakan                                                                                                    | Rekod Kerja                                                                                             |         |       | Seterusny |
| ma Orang Kompeten :<br>. Mykad :<br>ma Syarikat :<br>Aaklumat berkaitan kerj<br>a isikan bahagian ini jika<br>umbah Maklumat Kerja Ki<br>o Jenis Nama<br>sebelumnya<br>ekerapan :                                                                                                    | a kimpalan, ' <i>brazing</i> ' dan penyami<br><i>melibatkan perkara - perkara sep</i><br>mpalan ]<br>No. MyKad Salinan Sijil<br>Maklumat berkaitan kerja ki                                                                                                    | bungan paip PE<br>erii di ataa.<br>I Kelayakan<br>impalan, 'Brazin                                                                                                    | Rekod Kerja 📘                                                                                           | Paip PE | ∞     | Seterusny |
| ma Orang Kompeten :<br>. Mykad :<br>ma Syarikat :<br><b>Taklumat berkaitan kerj</b><br><i>i Isikan bahagian ini jika</i><br>imbah Maklumat Kerja Ki<br><b>5 Jenis Nama</b><br><b>isebelumnya</b><br>ekerapan :<br>alegoni penaguna das                                                                                                    | a kimpalan, "brazing" dan penyami<br>melibatkan perkara - perkara sep<br>impalan ]<br>No. MyKad Salinan Siji<br>Maklumat berkaitan kerja k<br>Jenis                                                                                                    | bungan paip PE<br>erii di atas.<br>I Kelayakan<br>impalan, 'Brazin<br>Pengin                                                                                                    | Rekod Kerja<br>g' dan Penyambungan<br>1921 V                                                            | Paip PE | ×     | Seterusny |
| ma Orang Kompeten :<br>. Mykad :<br>ma Syarikat :<br><b>Taklumat berkaitan kerj</b><br><i>i Isikan bahagian ini jika</i><br>imbah Maklumat Kerja Ki<br><b>5 Jenis Nama</b><br><b>iebelumnya</b><br>ekerapan :                                                                                                    | a kimpalan, "brazing" dan penyami<br>melibatkan perkara - perkara sep<br>impalan ]<br>No. MyKad Salinan Siji<br>Maklumat berkaitan kerja k<br>Jenis<br>Nama                                                                                                    | bungan paip PE<br>eri di atao.<br>I Kelayakan<br>impalan, 'Brazin<br>Pengin<br>Brazer<br>Brazer                                                                                                    | Rekod Kerja<br>gʻdan Penyambungan<br>npal V<br>1931                                                     | Paip PE | ×<br> | Seterusny |
| ma Orang Kompeten :<br>. Mykad :<br>ma Syarikat :<br>Isikan bahagian ini jika<br>isikan bahagian ini jika<br>imbah Maklumat Kerja Ki<br>o Jenis Nama<br>iebelumnya<br>ekerapan :<br>alabari saana kan saiman asa                                                                                                    | a kimpalan, "brazing" dan penyami<br>melibatkan perkara - perkara sep<br>impalan ]<br>No. MyKad Salinan Siji<br>Maklumat berkaitan kerja ki<br>Jenis<br>Nama<br>No. MyKad                                                                                                    | bungan paip PE<br>eri di atas.<br>I Kelayakan<br>I Kelayakan<br>I Mengin<br>Pengin<br>Pengin<br>Brazer<br>PE Joir                                                                                                    | Rekod Kerja<br>g' dan Penyambungan<br>npal V<br>npal                                                    | Paip PE | ×     | Seterusny |
| ma Orang Kompeten :<br>. Mykad :<br>. Mykad :<br>. Maklumat berkaitan kerj<br>a laikan bahagian ini jika<br>. Isakan bahagian ini jika<br>. Isakan bahagian ini jika<br>. Isakan kalumat Kerja Ki<br>. Isakan salinan per<br>. Maklumat Kentraktor<br>. Ila sertakan salinan per                                                                                                    | a kimpalan, "brazing" dan penyami<br>melibatkan perkara - perkara sep<br>impalan ]<br>No. MyKad Salinan Siji<br>Maklumat berkaitan kerja ki<br>Jenis<br>Nama<br>No. Mykad<br>Muat Naik Salinan Kelayakan                                                                                                 | bungan paip PE<br>eri di atas.<br>I Kelayakan<br>I Kelayakan<br>I Magalan, <sup>1</sup> Brazin<br>Pengin<br>Brazer<br>PE Joir<br>Muat N.                                                                                                    | Rekod Kerja<br>g' dan Penyambungan<br>npal V<br>npal<br>ter                                             | Paip PE | ×     | Seterusny |
| ma Orang Kompeten :<br>. Mykad :<br>. Mykad :<br>. Mykad :<br>. Maklumat berkaitan kerj<br>a laikan bahagian ini jika<br>. Isakan bahagian ini jika<br>. Isakan bahagian ini jika<br>. Isakan kalimat kerja Ki<br>. Maklumat Kontraktor<br>. Ila sertakan salinan per<br>Io. Mykad :                                                                                                    | a kimpalan, 'brazing' dan penyami<br>melibatkan perkara - perkara sep<br>impalan ]<br>No. MyKad Salinan Siji<br>Maklumat berkaitan kerja ki<br>Jenis<br>Nama<br>No. Mykad<br>Muat Naik Rekod Kerja                                                                                                    | bungan paip PE<br>erti di atao.<br>I Kelayakan<br>I Kelayakan<br>I Pengin<br>Pengin<br>Pen | Rekod Kerja<br>g' dan Penyambungan<br>npal v<br>ngal<br>ater<br>aik Sijij<br>aik Rekod Kerja            | Paip PE |       | Seterusny |
| ma Orang Kompeten :<br>. Mykad :<br>. Mykad :<br>. Mykad :<br>. Maklumat berkaitan kerj<br>a laikan bahagian ini jika<br>. Isakan bahagian ini jika<br>. Isaka Nama<br>. Isakan kainan kerja Ki<br>. Maklumat Kontraktor<br>. Isakan sainan per<br>Io. Mykad :<br>. Iama Orang Kompeten                                                                                                    | a kimpalan, 'brazing' dan penyami<br>melibatkan perkara - perkara sep<br>impalan]<br>No. MyKad Salinan Siji<br>Maklumat berkaitan kerja ki<br>Jenis<br>Nama<br>No. Mykad<br>Muat Naik Rekod Kerja                                                                                                    | bungan paip PE<br>erti di ataa.<br>I Kelayakan<br>impalan, 'Brazin<br>Pengin<br>Pengin     | Rekod Kerja<br>g' dan Penyambungan<br>npal<br>iter<br>aik Sijil<br>aik Rekod Kerja                      | Paip PE | K     | Seterusny |
| ma Orang Kompeten :<br>. Mykad :<br>. Mykad :<br>. Mykad :<br>. Mykad :<br>. Maklumat berkaitan kerja<br>. Isikan bahagian ini jika<br>. Maklumat Kerja Ko<br>. Jenis Nama                                                                                                    | a kimpalan, ' <i>brazing</i> ' dan penyami<br>melibatkan perkara - perkara sep<br>mpalan ]<br>No. MyKad Salinan Siji<br>Maklumat berkaitan kerja ki<br>Jenis<br>Nama<br>No. Mykad<br>Muat Naik Selinan Kelayakan<br>Muat Naik Rekod Kerja                                                                | bungan paip PE<br>erti di atas.<br>I Kelayakan<br>impalan, 'Brazin<br>Pengin<br>Pengin<br>Pengin<br>Pengin<br>Pengin<br>Pengin<br>Pengin<br>Pengin<br>Pengin<br>Pengin<br>Singar                                                                                                    | Rekod Kerja<br>g' dan Penyambungan<br>npal v<br>inter<br>aik Sijil<br>aik Rekod Kerja                   | Paip PE |       | Seterusny |
| ma Orang Kompeten :<br>, Mykad :<br>ma Syarikat :<br>Maklumat berkaitan kerji<br>a laikan bahagian ini jika<br>ambah Maklumat Kerja K<br>o Jenis Nama<br>sebelumnya<br>sebelumnya<br>ekerapan :<br>atagori penoguna das<br>:<br>Maklumat Kontraktor<br>II a sertakan sainan per<br>No. Mykad :<br>Iama Oyang Kompeten<br>Io. Mykad :<br>Iama Syarikat :                                                                                                    | a kimpalan, "brazing" dan penyami<br>melibatkan perkara - perkara sep<br>mpalan ]<br>No. MyKad Salinan Siji<br>Maklumat berkaitan kerja ki<br>Jenis<br>Nama<br>No. Mykad<br>Muat Naik Salinan Kelayakan<br>Muat Naik Rekod Kerja                                                                         | bungan paip PE<br>erti di ataa.<br>I Kelayakan<br>impalan, 'Brazin<br>Pengin<br>Pengin<br>Prazer<br>PE Joir<br>Mutat N.<br>Murat N.<br>Simpar                                                                                                    | Rekod Kerja<br>g' dan Penyambungan<br>npal V<br>npal V<br>aik Rekod Kerja<br>aik Rekod Kerja            | Paip PE | X     | Seterusny |
| ma Orang Kompeten :<br>• Mykad :<br>ma Syarikat :<br>Maklumat berkaitan kerj<br>a lakan bahagian ini jika<br>ambah Maklumat Kerja K<br>o Jenis Nama<br>sebelumnya<br>ekerapan :<br>ekerapan :<br>e | a kimpalan, " <i>brazing</i> ' dan penyami<br>melibatkan perkara - perkara sep<br>impalan]<br>No. MyKad Salinan Siji<br>Maklumat berkaitan kerja ki<br>Jenis<br>Nama<br>No. Mykad<br>Muat Naik Salinan Ketayakan<br>Muat Naik Rekod Kerja                                                                | bungan paip PE<br>erti di atas.<br>I Kelayakan<br>I Mata N<br>Pengin<br>Pengin<br>Pengin<br>Pengin<br>Pengin<br>Pengin<br>Brazer<br>PE Join<br>Mutat N.<br>Mutat N.<br>Simpan                                                                                                    | Rekod Kerja<br>g' dan Penyambungan<br>npal V<br>iter<br>aik Sijil<br>aik Rekod Kerja                    | Paip PE |       | Seterusny |
| ma Orang Kompeten :<br>. Mykad :<br>. Mykad :<br>. Mykad :<br>. Makan berkaitan kerj<br>. Isikan behagian ini jika<br>. Isikan behagian ini jika<br>. Isikan behagian ini jika<br>. Isikan behagian ini jika<br>. Isikan behagian ini jika<br>. Isikan behagian ini jika<br>. Isikan behagian ini jika                                                                                                    | a kimpalan, "brazing" dan penyami<br>melibatkan perkara - perkara sep<br>impalan]<br>No. MyKad Salman Siji<br>Maklumat berkaitan kerja ki<br>Jenis<br>Nama<br>No. Mykad<br>Muat Naik Salinan Kelayakan<br>Muat Naik Rekod Kerja                                                                          | bungan paip PE<br>erti di atas.<br>I Kelayakan<br>I Mata Na<br>Pengin<br>Pengin<br>Pengin<br>Pengin<br>Pengin<br>Brazer<br>PE Join<br>Mutat Na<br>Simpan<br>Ibungan paip PE<br>perti di atas.                                                                                                    | Rekod Kerja<br>g' dan Penyambungan<br>1993 V<br>1993 I<br>iter<br>aik Sijil<br>aik Rekod Kerja          | Paip PE |       | Seterusny |
| ma Orang Kompeten : ). Mykad :<br>Makkumat berkaitan kerj<br>a Isikan bahagian ini jika<br>ambah Maklumat Kerja K<br>o Jenis Nama<br>sebelumnya<br>sebelumnya<br>seb   | a kimpalan, "brazing" dan penyami<br>melibatikan perkara - perkara sep<br>impalan]<br>No. MyKad Salman Siji<br>Maklumat berkaitan kerja ki<br>Jenis<br>Nama<br>No. Mykad<br>Muat Naik Salman Kelayakan<br>Muat Naik Rekod Kerja<br>Ja kimpalan, "brazing" dan penyam<br>a melibatkan perkara- perkara se | bungan paip PE<br>erti di atas.<br>I Kelayakan<br>I Matan<br>Pengin<br>Pengin<br>Prazer<br>PE Join<br>Mutat N.<br>Mutat N.<br>Simpan<br>nbungan paip PE<br>perth di atas.                                                                                                    | Rekod Kerja<br>g' dan Penyambungan<br>1pal V<br>102al<br>ter<br>aik Sijil<br>aik Rekod Kerja<br>t Batal | Paip PE |       | Seterusny |

- 1. Sila buat pilihan pada Jumlah kapasiti penggunaan gas
- 2. Sila isi bahagian yg perlu
- 3. Sila buat pilihan pada Kekerapan
- 4. Sila buat pilihan pada Kategori pengguna gas
- 5. **Di nombor 2**. ,Sila buat carian orang kompeten dengan mengunakan nombor mykad dan mengklik Cari Kompeten *button*

- Di nombor 3. Maklumat berkaitan kerja kimpalan, 'brazing' dan penyambungan paip PE, sila klik link Tambah Maklumat Kerja Kimpalan dan popup Maklumat berkaitan kerja kimpalan, 'Brazing' dan Penyambungan Paip PE akan dipapar.
  - a. Sila isi
  - b. Sila muat naik Sijil dan Rekod Kerja
  - c. Simpan untuk tambah rekod dan batal jika tidak perlu
  - d. Lihat dan muat turun untuk melihat salinan sijil dan rekod kerja
  - e. Kemaskini dan Hapus pilihan untuk penmabahbaikan data atau membuang data
- 7. Klik pada pautan Seterusnya, Dokumen Sokongan atau Bahagian A, B & C, D & E, F dan G

#### Bahagian G - Pengakuan Pemohon

| Pandduan Pemohon      | Dokumen Sokongan           | Bahagian A, B & C       | Bahagian D & E | Bahagian F | Bahagian G |  |
|-----------------------|----------------------------|-------------------------|----------------|------------|------------|--|
|                       |                            |                         |                |            |            |  |
| 🕐 Bahagian G : !      | PENGESAHAN                 |                         |                |            |            |  |
|                       |                            |                         |                |            |            |  |
|                       |                            |                         |                |            |            |  |
|                       |                            |                         |                |            |            |  |
|                       |                            |                         |                |            |            |  |
| Saya mengaku bahawa   | a maklumat yang terkandung | di dalam permohonan ini | adalah benar.  |            |            |  |
| 🗹 Saya mengaku bahawa | a maklumat yang terkandung | di dalam permohonan ini | adalah benar.  |            |            |  |
| 🗹 Saya mengaku bahawa | a maklumat yang terkandung | di dalam permohonan ini | adalah benar.  |            |            |  |

- 1. Pada Bahagian G, sila tandakan pada kotak pengakuan (*Saya mengaku bahawa maklumat yang terkandung di dalam pemohonan ini adalah benar*).
- 2. Klik butang Simpan Draf untuk menyimpan permohonan secara draf.
- 3. Klik butang Hantar untuk mendaftarkan permohonan JG 8 : Permohonan Kelulusan untuk Memasang Talian Paip / Pepasangan Gas

#### Pendaftaran Berjaya Dihantar

|                                                                                                    | Tarikh Permoho                                                                                                    | nan : 10/05/2012                                                                                                    | ID Pernohon :<br>n                                                                  | teguh@gmail.com                                                                                                    |   |
|----------------------------------------------------------------------------------------------------|----------------------------------------------------------------------------------------------------|----------------------------------------------------------------------------------------------------|-------------------------------------------------------------------------------------|----------------------------------------------------------------------------------------------------|---|
| 🕤 Suruhanjaya Ter                                                                                                    | SURU<br>No. 12<br>62100<br>Tel: 03                                                                                                    | HANJAYA TENAGA<br>1. Jalan Tun Hussein, Precinc<br>1. Putrajaya, Wilayah Persekut<br>1-8870 8549 Faks: 03-86                                                          | t 2,<br>uan, Malaysia.<br>88 8649                                                   |                                                                                                    |   |
|                                                                                                    |                                                                                                    |                                                                                                    | No Rujukan :<br>Tarikh Pemohona<br>ID Pemohon :                                     | JG8<br>OAS/JG8/02059/2012<br>in: 10/05/2012<br>teguh@gmail.com                                                                                       | 1 |
| PERMOHONAN KELUL<br>(Seksyen 11, Akta Bel                                                                                                    | <b>USAN UNTU</b><br>Kalan Gas 1993 d                                                                                                    | K MEMASANG TALIA<br>lan Peraturan 15, Peraturan-P                                                                                                    | <b>N PAIP / PEPA</b><br>Peraturan Bekalan Ga                                        | SANGAN GAS<br>as 1997)                                                                                                    |   |
| PERMOHONAN KELUL<br>(Seksyen 11, Akta Bel<br>NDUAN PEMOHON<br>rang ini hendaklah diisi di dalam talia                                                                                                    | <b>USAN UNTU</b><br>Kalan Gas 1993 d<br>an dan dikemuka                                                                                     | K MEMASANG TALIA<br>lan Peraturan 15, Peraturan-P<br>kan bersama dokumen soko                                                                                         | IN PAIP / PEPA<br>Peraturan Bekalan Ga<br>ngan seperti berikut:                     | SANGAN GAS<br>as 1997 )                                                                                                    |   |
| PERMOHONAN KELUL<br>(Seksyen 11, Akta Bel<br>NDUAN PEMOHON<br>rang ini hendaklah diisi di dalam talia                                                                                                    | USAN UNTU<br>kalan Gas 1993 d<br>an dan dikemuka<br>F                                                                                       | K MEMASANG TALIA<br>lan Peraturan 15, Peraturan-P<br>kan bersama dokumen sokor<br>ieterangan                                                                          | <b>IN PAIP / PEPA</b><br>Peraturan Bekalan Ga<br>ngan seperti berikut               | SANGAN GAS<br>as 1997 )<br>Muat Naik /<br>Hantar<br>Salinan                                                                                          |   |
| PERMOHONAN KELULI<br>(Seksyen 11, Akta Bel<br>NDUAN PEMOHON<br>rang ini hendaklah diisi di dalam talici<br>gurat Sokongan GMSB<br>Untuk pepasangan melibatkan Ga                                                                                                    | USAN UNTU<br>kalan Gas 1993 d<br>an dan dikemuka<br>F<br>s Malaysia Berha                                                                   | K MEMASANG TALIA<br>Ian Peraturan 15, Peraturan-F<br>kan bersama dokumen soko<br>ieterangan<br>d                                                                      | IN PAIP / PEPA<br>Peraturan Bekalan Ga<br>ngan seperti berikut                      | SANGAN GAS<br>as 1997 )<br>Muat Naik /<br>Hantar<br>Salinan<br>Hantar<br>Manual                                                                      |   |
| PERMOHONAN KELULI<br>(Seksyen 11, Akta Bei<br>NDUAN PEMOHON<br>rang ini hendaklah diisi di dalam talia<br>I. Surat Sokongan GMSB<br>Untuk pepasangan melibatkan Ga<br>Sekiranya melibatkan pemasanua                                                                                                    | USAN UNTU<br>kalan Gas 1993 d<br>an dan dikemuka<br>P<br>s Malaysia Berha<br>ngendali<br>n tambahan atau                                    | K MEMASANG TALIA<br>lan Peraturan 15, Peraturan-F<br>kan bersama dokumen soko<br>leterangan<br>d<br>pengubahsualan pepasanga                                          | IN PAIP / PEPA<br>Peraturan Bekalan Ga<br>ngan seperti berikut<br>an gas sedia ada  | SANGAN GAS<br>as 1997 )<br>Muat Naik /<br>Hantar<br>Salinan<br>Hantar<br>Manual<br>Hantar                                                            |   |
| PERMOHONAN KELULI<br>(Seksyen 11, Akta Bei<br>NDUAN PEMOHON<br>rang ini hendaklah diisi di dalam talia<br>Untuk pepasangan melibatkan Ga<br>Untuk pepasangan melibatkan Ga<br>Salinan Surat Kelukusan Untuk Me<br>Sekiranya melibatkan pemasanga<br>Perkinaan ( <i>Calculation</i> ) - Saiz paig         | USAN UNTU<br>kalan Gas 1993 d<br>an dan dikemuka<br>Malaysia Berha<br>ngendali<br>n tambahan atau<br>dan kejatuhan ti                       | K MEMASANG TALIA<br>lan Peraturan 15, Peraturan-P<br>kan bersama dokumen soko<br>keterangan<br>d<br>pengubahsualan pepasang;<br>ekanan                                | IN PAIP / PEPA<br>Peraturan Bekalan Ga<br>ngan seperti berikut<br>an gas sedia ada. | SANGAN GAS<br>as 1997 )<br>Muat Naik /<br>Hantar<br>Salinan<br>Hantar<br>Manual<br>Hantar<br>Manual<br>Hantar<br>Manual                              |   |
| PERMOHONAN KELUL<br>(Seksyen 11, Akta Bel<br>NDUAN PEMOHON<br>rang ini hendaklah diisi di dalam talia<br>Untuk pepasangan melibatkan Ga<br>Untuk pepasangan melibatkan Ga<br>Sekiranya melibatkan pemasanga<br><sup>3</sup> Perkiraan (Calculation) - Saiz pair<br>4 Perkiraan (Calculation) - Saiz pair | USAN UNTU<br>kalan Gas 1993 d<br>an dan dikemuka<br>Malaysia Berha<br>ngendali<br>n tambahan atau<br>o dan kejatuhan tu<br>storan dan keker | K MEMASANG TALIA<br>lan Peraturan 15, Peraturan-P<br>kan bersama dokumen sokoi<br>keterangan<br>d<br>pengubahsualan pepasang:<br>akanan<br>apan Penukaran Silinder/Pe | IN PAIP / PEPA<br>Peraturan Bekalan Ga<br>ngan seperti berikut<br>an gas sedia ada. | SANGAN GAS<br>as 1997)<br>Muat Naik /<br>Hantar<br>Salinan<br>Hantar<br>Manual<br>Hantar<br>Manual<br>Hantar<br>Manual<br>Hantar<br>Manual<br>Hantar |   |

- 1. Maklumat ringkas berkaitan permohonan akan dipaparkan seperti No. Rujukan, Tarikh Permohonan, Status Permohonan dan ID Pemohon.
- 2. Prebiu untuk cetakan borang permohonan akan dipaparkan di bahagian bawah.
- 3. Sila klik pada ikon **Pencetak** untuk mencetak Borang Permohonan.